| '5 |         |           |       |          | <b>–</b> 34 4 |
|----|---------|-----------|-------|----------|---------------|
|    | ▲ 58,67 |           | 82.80 | 137,56   | V 0.7,        |
|    |         |           |       | * 25 17  | 42.7          |
|    | Whitena | ner 42,78 |       |          | ®             |
|    | 52.95   | 12,67     |       |          |               |
|    |         |           |       |          | A 90          |
|    |         |           | 36,15 | FOUTSNDA | T 46 P        |
|    |         |           | 24.89 | 20 20    |               |

# OPC Interoperability Workshop (IOP) App

User Guide

**OPC** Foundation

May 8, 2015

:31,75

46,

#### Contents

| 1 | In  | troduction                            | 4  |
|---|-----|---------------------------------------|----|
|   | 1.1 | Confidentiality                       | 4  |
| 2 | Sta | urt Page                              | 5  |
| 3 | Ac  | ccessing the IOP Application (Login)  | 5  |
|   | 3.1 | Logging in                            | 5  |
|   | 3.2 | Problems Logging in                   | 6  |
|   | 3.3 | Logging out                           | 6  |
| 4 | In  | formation Tab                         | 6  |
| 5 | Re  | gistration Tab                        | 7  |
|   | 5.1 | Registration                          | 8  |
|   | 5.2 | Product Configuration, for Testing    | 8  |
|   | 5.2 | 2.1 Adding Products to the Catalog    | 9  |
|   | 5.2 | 2.2 Adding a Product to the Test List | 10 |
| 6 | Те  | sting                                 | 11 |
|   | 6.1 | Product Configuration                 | 12 |
|   | 6.1 | .1 Deactivating Test Cases            | 13 |
|   | 6.2 | Test Results Feedback (Start Test)    | 14 |
|   | 6.2 | 2.1 Finishing Tests                   | 16 |
|   | 6.2 | 2.2 Current Test Status (in tree)     | 17 |
|   | 6.3 | Viewing/Confirming Test Results       | 18 |

**2** | Page

:31,75

| 7 | Viewing / Printing Results |
|---|----------------------------|
| 8 | Profile 20                 |
| 0 | 1 10110                    |

:31,75

# 1 Introduction

This document provides an overview of the Interoperability Workshop Management Application (IOP-WS) which allows users to:

- Register for a workshop
- Manage products that will be Tested at the IOP
- Manage test results
- View test results (only available to participants for closed workshops)

Participation in Interoperability Workshops is available only for OPC member companies.

IOP application: <a href="https://www.opcfoundation.org/iopworkshop/">https://www.opcfoundation.org/iopworkshop/</a>

A login is required (email and password) and an administrator must approve your participation. After login the IOP Start Page will be displayed.

Note: The application uses Javascript and a modern browser is required, i.e. IE v11 or newer; Firefox v23 or newer; Chrome v33 or newer.

### 1.1 Confidentiality

All information contained within this application is private. None of this information is available to the general public. All test-results stored within this application are private and available to the Client and Server vendors only.

# 2 Start Page

The Start Page is the entry point to all tasks provided by the IOP Workshop Application. It is sub-divided into various Tabs.

| FOUNDATION | OPC Interoperability Test Application<br>Version : 1.0.5207     |
|------------|-----------------------------------------------------------------|
|            | Dedicated to interoperability in automation                     |
|            | Information Registration Testing Results Profile Administration |

# 3 Accessing the IOP Application (Login)

In the March of 2015 the behavior of this tab was modified so the application uses single-sign-on with the OPC Foundation website. Previously, a separate user login account was needed.

Most of the IOP application is accessible after logging in. The login form is visible on the "Information" tab:

| Email Id                           |        |
|------------------------------------|--------|
| Password                           |        |
| Login                              | Cancel |
| Forgot Password<br>Questions/Help? |        |

The following sub-topics describe how to create an account, logging in, and recovering a forgotten password etc.

#### 3.1 Logging in

Simply enter your OPC Foundation website login name and password into the form:

#### 5 | Page

| Cancel |
|--------|
|        |
|        |
|        |

Once logged in you will see the following welcome message in the "Information" tab:

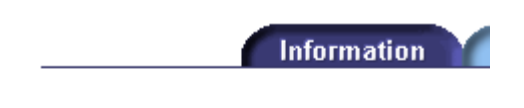

#### Welcome Nathan!

#### 3.2 Problems Logging in

Forgotten your password? Simply click the link "Forgot Password" in the login form. An email will be sent to you with a new/temporary password.

We recommend immediately changing your password once you login using the temporary password.

#### 3.3 Logging out

A "Logout" link is available in the header:

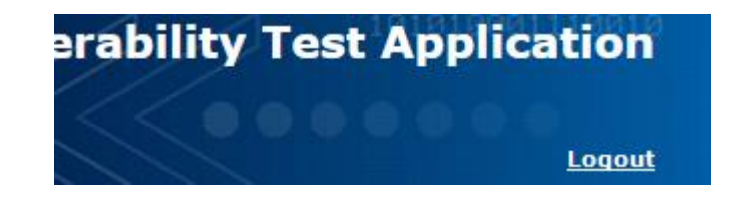

Once logged out, only the "Information" tab will be accessible.

#### 4 Information Tab

Provides basic information about the IOP application and options for logging in, or registering a new account etc.

#### 6 | Page

### **5** Registration Tab

In the March of 2015 the behavior of this tab was modified. Registration for IOP events now occurs via the OPC Foundation website events center. Previously, registration occurred via this website.

This tab is only available once you have logged into the IOP app. From here, you can see all IOP workshops that are currently available for registration. For each workshop, you can:

- Register other people within your organization
- View information about other attendees

|          | Information                                            | Registration        | Testing         |   | Re |
|----------|--------------------------------------------------------|---------------------|-----------------|---|----|
|          |                                                        |                     |                 |   |    |
|          |                                                        |                     |                 |   |    |
| Work     | shop: North An                                         | nerica 2014         |                 |   |    |
|          | Phoenix, AZ<br>Apr 21, 2014 - Ap<br>Participation Fee: | r 25, 2014<br>\$500 |                 |   |    |
| Logistic | Information                                            |                     |                 |   |    |
|          | No additional informa                                  | tion available      |                 |   |    |
| Availab  | le Actions                                             |                     |                 |   |    |
|          | Register for this we                                   | rkshop              |                 |   |    |
|          | Register other user (                                  | f my company fo     | or this worksho | p |    |
|          | List Hotel/Arrival in                                  | nformation of all   | participants    |   |    |

The Available Actions will change depending on the status of the registration and the status of the workshop.

:31.75

### 5.1 Registration

You can view or modify the products to be tested during the workshop, as shown here:

| Information Registration Testing Results Profi                         | le |
|------------------------------------------------------------------------|----|
|                                                                        |    |
| Workshop: North America 2014                                           |    |
| Phoenix, AZ<br>Apr 21, 2014 - Apr 25, 2014<br>Participation Fee: \$500 |    |
| Registration for Nathan Pocock confirmed                               |    |
| Logistic Information                                                   |    |
| No additional information available                                    |    |
| Available Actions                                                      |    |
| View / Change Products                                                 |    |
| View / Change Hotel/Arrival information                                |    |
| Register other user of my company for this workshop                    |    |
| List Hotel/Arrival information of all participants                     |    |
|                                                                        |    |

#### 5.2 Product Configuration, for Testing

Click "View / Change" products to go into the product administration section where you can:

- Add Products to the IOP database
- Specify the OPC interfaces supported (e.g. UA, DA, A&E, HDA, XMLDA etc.) and if a Server or Client.

If you have a new product to add to the catalog then simply click the "click here" link at the bottom of the screen:

| me   |   | Туре                                | Interfac |
|------|---|-------------------------------------|----------|
| yzer | ¥ | $\bigcirc$ Server $\bigcirc$ Client |          |

If you are missing a product name, please <u>click here</u> to add new product names to the database!

In the following screen you can specify the new product's name and activate (make it available for use) it:

#### Workshop: North America 2014

Phoenix, AZ Apr 21, 2014 - Apr 25, 2014

| If a produce na | if a product you will be testing is not yet in the product catalog, please enter the vendor company and the product name in the following table. |                |                |  |  |
|-----------------|----------------------------------------------------------------------------------------------------|----------------|----------------|--|--|
| Activate        | Туре                                                                                                    | Company        | Product Name   |  |  |
| •               | New                                                                                                    | OPC Foundation | My New Product |  |  |
|                 | New                                                                                                    | v              |                |  |  |
|                 | New                                                                                                    |                |                |  |  |
|                 | New                                                                                                    | v              |                |  |  |
|                 | New                                                                                                    | V              |                |  |  |
|                 | Add Product Names                                                                                                    |                |                |  |  |

You can add up to 5 products in this screen. Simply enter their names first, check the box to "Activate" for each, and then click the "Add Product Names" button.

#### 5.2.2 Adding a Product to the Test List

Products that will be tested must be specified in this screen. Products already registered for testing are shown at the top of the screen, which can be removed by clicking the "Delete" button.

|                | worksnop: Nort                               | n America 2014                                                       |                                                          |                                          |             |
|----------------|----------------------------------------------|----------------------------------------------------------------------|----------------------------------------------------------|------------------------------------------|-------------|
|                | Phoenix, AZ<br>Apr 21, 2014<br>Participation | - Apr 25, 2014<br>Fee: \$500                                         |                                                          |                                          |             |
|                |                                              | Please specify the products and int<br>Use the "Add Products" dialog | terfaces you want to test o<br>to select as many product | during the workshop.<br>ts as necessary. |             |
| Your Products  |                                              |                                                                      |                                                          |                                          |             |
| Company        | Product Name                                 |                                                                      | Туре                                                     | Interfaces                               |             |
| OPC Foundation | OPC Analyzer                                 |                                                                      | Server Client                                            | AE DA HDA XML-DA DX DA3x UA              | Delete      |
|                |                                              | If you want to change the interfac                                   | es for a registered proc                                 | duct, please <u>click here</u> !         |             |
| Add Product    |                                              |                                                                      |                                                          |                                          |             |
| Company        | Product Name                                 |                                                                      | Туре                                                     | Interfaces                               |             |
| OPC Foundation | ♥ OPC Analyzer                               | v                                                                    | $\bigcirc$ Server $\bigcirc$ Client                      | AE DA HDA XML-DA DX DA3× UA              | Add Product |
|                | If you a                                     | re missing a product name, please                                    | click here to add new pr                                 | roduct names to the database!            |             |
|                |                                              | Back                                                                 | k to Registration                                        |                                          |             |

Choose the product from the list in the "Add Product" section; specify if it will be tested as client or server and which interfaces will be tested. If both client and server will be tested for the same product, two product lines have to be used.

Also note, that the same product can be registered by more than one person (e.g., one will be testing DataAccess, the other one Alarm&Event).

Once added, your products are visible to other users and to the Workshop Organization Committee. You are free to change your registration information (additional products, interfaces) via the "*View / Change*" Products link:

| he Actions                                          |
|-----------------------------------------------------|
| View / Change Products                              |
| View / Change Hotel/Arrival information             |
| Unregister from this workshop                       |
| Register other user of my company for this workshop |
| List Hotel/Arrival information of all participants  |
|                                                     |

# 6 Testing

This tab is available once you have logged in. This is where you will configure the technical capabilities of your products and conduct the testing:

**Available Actions** 

Configure products for testing in this workshop. Start Testing products in this workshop.

Each of these options are covered in the following sub-sections.

### 6.1 Product Configuration

The "Configure" link in the "Testing" tab brings you to the product configuration screen where you will specify:

- The name and version of the application, and if the product is ready for testing
- The name of the computer where the product is installed; needed for other people to connect to.
- Technical features that are supported.

|                      | Workshop: North America 2014<br>Phoenix, AZ<br>Apr 21, 2014 - Apr 25, 2014 |
|----------------------|----------------------------------------------------------------------------|
| Back to IOP-Workshop | Import data from previous workshops                                        |
|                      | Click here to list previous instances of this product.                     |
| GDS Prototype        | Click here to list other products of my company.                           |
| Server               | Server Information                                                         |
|                      | Specific Server characteristics or optional features.                      |
|                      | Unified Architecture Information                                           |
|                      | V Other special characteristics                                            |
|                      | Supported Profiles                                                         |
|                      | Supported Facets                                                           |
|                      | Supported Transports                                                       |
|                      | Supported SecurityPolicy                                                   |
|                      | Supported A&C Facets                                                       |
|                      | Supported HA Facets                                                        |
|                      | Save Unsupported Test Cases to specify unsupported testcases               |

All information stored here is available to all other IOP workshop participants.

#### 6.1.1 Deactivating Test Cases

It is possible that some of the IOP test-cases do not apply to your product. Removing test-cases will remove them from the screen of the person feeding-back test results.

Click on the "Unsupported Test Cases" button to specify which test-cases should be removed from the test-plan, by checking the applicable boxes:

|                      | Workshop: North America 2014<br>Phoenix, AZ<br>Apr 21, 2014 - Apr 25, 2014                                                                                                    |
|----------------------|----------------------------------------------------------------------------------------------------|
| Back to IOP-Workshop | Following is the defined set of IOP testcases. Please mark all testcases that your product does not support.                                                                                                    |
|                      | Unsupported Unified Architecture testcases                                                                                                    |
|                      | Discovery                                                                                                    |
|                      | <ul> <li>Call FindServers() on a remote LDS to get the list of available Server applications. Verify tha this list.</li> <li>Call GetEndpoints() on the Server application that is the testee.</li> <li>Call FindServers() on a remote LDS and specify a ServerURI to get a specific Server applicat</li> <li>Call GetEndpoints() on the Server application that is the testee. Specify the desired transport of the testee and points are returned that include this profile.</li> </ul> |
|                      | ▼ Session                                                                                                    |
|                      | View Services                                                                                                    |
|                      | Attribute Services                                                                                                    |
|                      | Method Services                                                                                                    |
|                      | Information Model                                                                                                    |

Click "Save & Return" to commit your changes. You can revisit this screen any time.

### 6.2 Test Results Feedback (Start Test)

Click the "Start Testing" link in the "Testing" tab to enter the test console:

|                                                  | Workshop: North America 2014<br>Phoenix, AZ<br>Apr 21, 2014 - Apr 25, 2014                                                                                                    |
|--------------------------------------------------|----------------------------------------------------------------------------------------------------|
| Back to IOP-Workshop                             |                                                                                                    |
| Client Tests                                     | OPC Interoperability Test Page                                                                                                    |
| GDS Prototype     GDS Client Testing)            | Welcome to the test page. This is where you will spend most of your time.                                                                                                    |
| Server Tests                                     | Finding Products to Test                                                                                                    |
| OPC Analyzer      OPC Analyzer      OPC Analyzer | <ul> <li>All products that are available for testing with your product are available in the navigation on the left.</li> <li>Products are grouped by OPC Technology / Interface.</li> <li>Expand on the "folders" to find and select a product to test against.</li> </ul>                      |
|                                                  | Testing Process                                                                                                    |
|                                                  | <ul> <li>At the top of the test page you will find the product details and vendor details.</li> <li>Work through the test-cases within that page and feedback your results into the form.</li> <li>When finished with the test, click the "submit" button at the bottom of the page.</li> </ul> |
|                                                  | Product Functionality                                                                                                    |
|                                                  | <ul> <li>Test cases will appear based on the functionality your product claims to support.</li> <li>Go back to the "Testing" tab and click on "Supported Features"</li> </ul>                                                                                                    |
|                                                  | Reviewing Test Results                                                                                                    |
|                                                  | Client vendors: Click on "Finalize" found at the bottom of the test screen to close testing for a product.     Serve vendors: Find your product to the left, and look for Client's that have red/yellow labels.                                                                                 |
|                                                  | Confused? Need help? Simply ask one of the OPC Foundation hosts or any of your colleagues.                                                                                                    |

Your products are displayed in the left-pane. Expanding the product will reveal the other products that are available to test interoperability with:

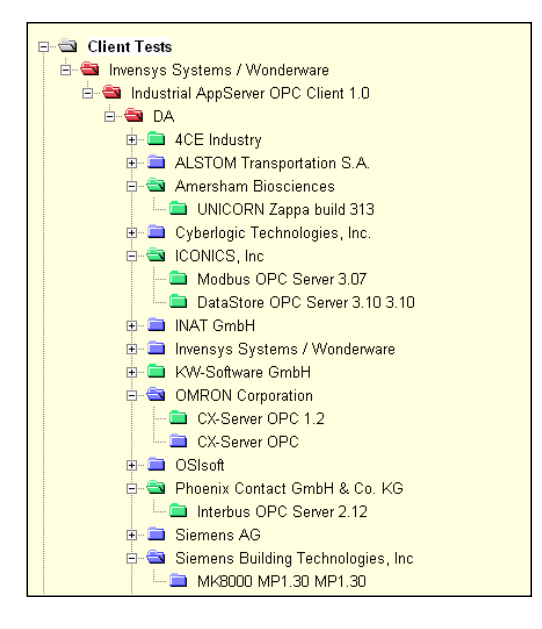

**14** | Page

Clicking on a product will go to the test details page, visible in the right-pane:

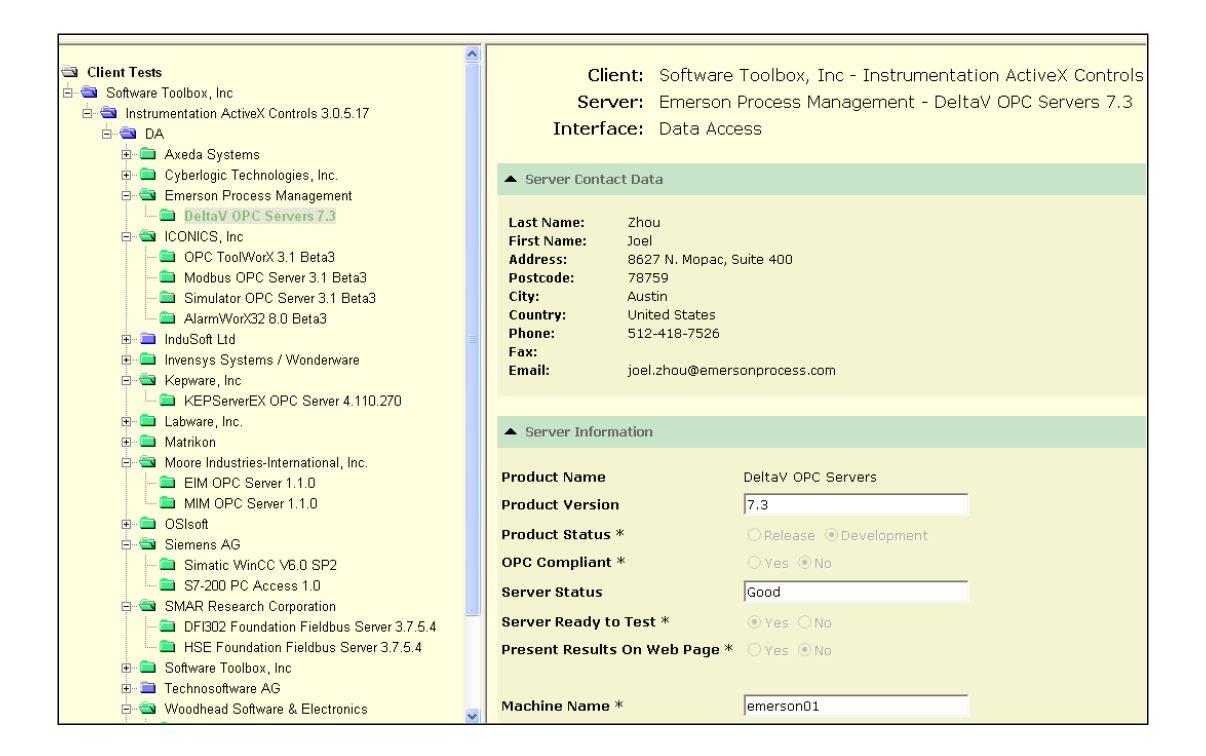

34,4

Test cases are first grouped by interface and then sub-divided into sections:

| Dik Vold Intenfores  use IOPCBrowse to navigate through hierarchy get properties and their values while browsing use ItemIO::Read to read from items (all defined datatypes) use ItemIO::WriteVQT to write to items           | passed<br>warning<br>failed<br>Client do<br>not support              |
|----------------------------------------------------------------------------------------------------|----------------------------------------------------------------------|
| DX VEID INTERCOSES<br>use IOPCBrowse to navigate through hierarchy<br>get properties and their values while browsing<br>use ItemIO::Read to read from items (all defined datatypes)<br>use ItemIO::WriteVQT to write to items | passed<br>warning<br>failed<br>Client do<br>not support<br>server do |
| use IOPCBrowse to navigate through hierarchy<br>get properties and their values while browsing<br>use ItemIO::Read to read from items (all defined datatypes)<br>use ItemIO::WriteVQT to write to items                       | passed<br>warning<br>failed<br>Client do<br>not suppo<br>Server do   |
| use IOPCBrowse to navigate through hierarchy<br>get properties and their values while browsing<br>use ItemIO::Read to read from items (all defined datatypes)<br>use ItemIO::WriteVQT to write to items                       | Clien Pa                                                             |
| use IOPCBrowse to navigate through hierarchy<br>get properties and their values while browsing<br>use ItemIO::Read to read from items (all defined datatypes)<br>use ItemIO::WriteVQT to write to items                       |                                                                      |
| get properties and their values while browsing<br>use ItemIO::Read to read from items (all defined datatypes)<br>use ItemIO::WriteVQT to write to items                                                                       |                                                                      |
| use ItemIO::Read to read from items (all defined datatypes)<br>use ItemIO::WriteVQT to write to items                                                                                                    |                                                                      |
| use ItemIO::WriteVQT to write to items                                                                                                    |                                                                      |
|                                                                                                    |                                                                      |
| SetKeepAlive (e.g. 2 seconds) and verify empty callbacks                                                                                                    |                                                                      |
| SetKeepAlive to 0 (callbacks stop)                                                                                                    | 00000                                                                |
| Read items using ReadMaxAge                                                                                                    | 00000                                                                |
| Write item values using (sync pr async) WriteVQT                                                                                                    |                                                                      |
| Write quality and timestamp                                                                                                    | 00000                                                                |
| Use item-specific deadbands (overwriting group deadband)                                                                                                    |                                                                      |
| Jse item-specific sampling rate (overwriting group update rate)                                                                                                    |                                                                      |
| Check if server supports sampling and buffering                                                                                                    |                                                                      |
|                                                                                                    | _                                                                    |
| Finish Test Sav                                                                                                    | e Data                                                               |

Frequent use of *Save Data* is recommended to avoid loss of data.

15 | Page

#### 6.2.1 Finishing Tests

Client vendors must click the *Finish Test* button to mark as complete in the database. Test results will be visible to the Server vendor only after either *Save Data* or *Finish Test* has been executed by the client (see below).

Clients should make use of comments as much as possible when they find errors or strange behavior. This will allow servers to detect and possibly fix problems. On request of the server vendor clients should repeat tests and eventually change a result if the server was able to fix the problem.

| <ul> <li>DED Server</li> </ul>                    |                                                                        |
|---------------------------------------------------|------------------------------------------------------------------------|
|                                                   | passed<br>warning<br>falled<br>not support<br>Server do<br>not support |
| add and remove one group                          | O ○ ○ ○ ○ Enter Comment                                                |
| add and remove several groups, vary the parameter | O O O O Enter Comment                                                  |
| have server generate a unique name                | COC O O C A Enter Comment<br>Still a problem                           |
|                                                   |                                                                        |

Once a test has been declared "finished" by the client, the server vendor can "accept" it to mark it unchangeable. After the result has been accepted by the server vendor it cannot be opened again (except by the administrator).

Client and server vendors are encouraged to discuss any issues with each other and other workshop participants.

:31.75

Information is available in the tree to recognize the state of testing:

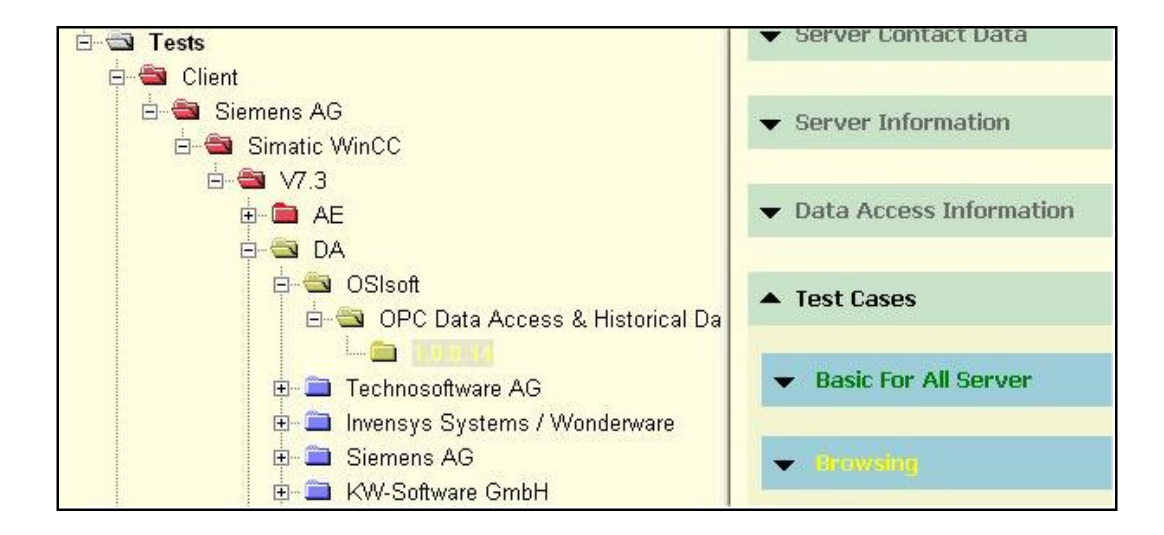

Colors represented mean:

- **Red**: if any of the tests failed
- **Yellow**: some warnings are present, but no errors.
- Green: if all possible tests passed, without warning or error.
- Blue: is used for servers that have not yet been started.

### 6.3 Viewing/Confirming Test Results

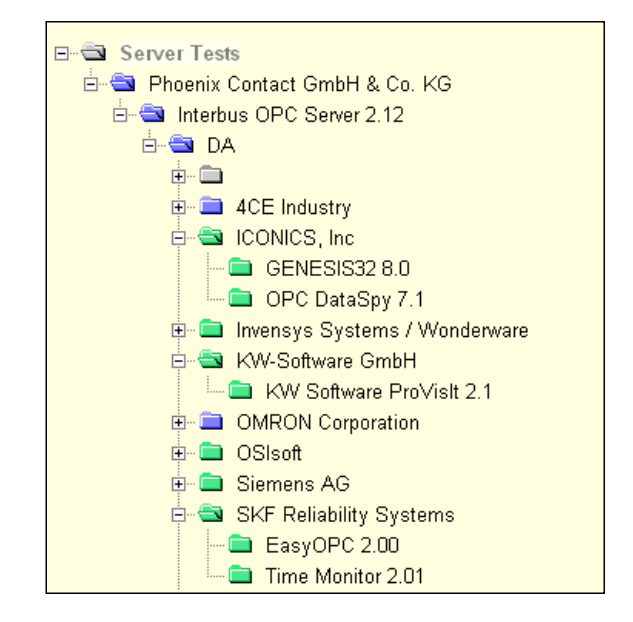

The Test-Management application creates a server tree for each interface of all potential clients:

Selecting one of the clients will open the test page in the right frame. The server can only view results that have been saved or completed.

Once a test page is marked completed and the server vendor accepts the results then it becomes read-only.

:31.75

# 7 Viewing / Printing Results

The Results page shows all workshops attended by current user and/or company:

| Information Registration Testing Results Profile Administration                                                                                                   |  |
|----------------------------------------------------------------------------------------------------|--|
| Users that participated in workshops can view their test-results even after the workshop.<br>If results are available, the respective workshops are listed below. |  |
| Workshop: European IOP Workshop 2003<br>Nuremberg<br>22.09.2003 - 26.09.2003<br>Participation Fee: EUR 150                                                        |  |
| Available Actions<br>View Results for this workshop<br>View Results of my company for this workshop                                                               |  |

View My Results allows viewing the test results for the user that is currently logged in.

View Results of <company> allows viewing results of all products of the user's company that have been tested.

Clicking any of the actions will create a new page with all test combinations just as they were shown during testing.

36,15

:31,75

| 🖃 📹 Client Tests                                |  |  |  |  |  |  |
|-------------------------------------------------|--|--|--|--|--|--|
| 🗄 🛥 🖴 ETM Aktiengesellschaft                    |  |  |  |  |  |  |
| 🖻 🚭 IPVSS II-Advanced SCADA/HMI Software 2.12.1 |  |  |  |  |  |  |
|                                                 |  |  |  |  |  |  |
| 🖶 🚍 Amersham Biosciences                        |  |  |  |  |  |  |
| 🗄 🧰 🗀 Cyberlogic Technologies, Inc.             |  |  |  |  |  |  |
| 🗄 🧰 ETM Aktiengesellschaft                      |  |  |  |  |  |  |
| 🗄 🧰 ICONICS, Inc                                |  |  |  |  |  |  |
| 🗄 🧰 Siemens AG                                  |  |  |  |  |  |  |
| 🗄 💼 Technosoftware AG                           |  |  |  |  |  |  |
| 🗄 📾 Server Tests                                |  |  |  |  |  |  |
| 🗄 🚭 ETM Aktiengesellschaft                      |  |  |  |  |  |  |
| 🞰 🚭 IPVSS II-Advanced SCADA/HMI Software 2.12.1 |  |  |  |  |  |  |
| Ė <b>… 🖘 AE</b>                                 |  |  |  |  |  |  |
|                                                 |  |  |  |  |  |  |
| 🗄 🗀 4CE Industry                                |  |  |  |  |  |  |

To select a result, click any of the products.

The format of the Test Result pages is optimized for printing. However, they can also be saved and imported into MS-Word. The following screen-shot is a subset of the complete result information:

|                                                                                                    | European IOP Workshop 2003<br>Nuremberg<br>22.09.2003 - 26.09.2003<br>OPC Interoperability - Test Results |                                     |                          |                   |                                  |                   |
|----------------------------------------------------------------------------------------------------|----------------------------------------------------------------------------------------------------|-------------------------------------|--------------------------|-------------------|----------------------------------|-------------------|
| s<br>Inte                                                                                           | Client: ICO<br>erver: Pho<br>rface: Data                                                                  | NICS, Inc<br>enix Conta<br>a Access | - GENESIS3<br>ict GmbH & | 2 8.0<br>Co. KG - | Interbus OPC Ser                 | ver 2.12          |
|                                                                                                    |                                                                                                    |                                     |                          |                   | OPC Client Cor                   | ntact Information |
| Last Name:<br>First Name:<br>Address:<br>Postcode:<br>City:<br>Country:<br>Phone:<br>Fax:<br>Email: | Burian<br>Jan<br>Klatovska 22<br>301 00<br>Plzen<br>Czech Repub<br>+420 377 32<br>jan@iconics.c           | lic<br>6 139<br>z                   |                          |                   |                                  |                   |
|                                                                                                    |                                                                                                    |                                     |                          |                   | Interoperabi                     | ity Test Results  |
| Summary:                                                                                            | Testresult<br>Passed                                                                                      | Passed<br>14                        | Warning<br><b>O</b>      | Failed<br>O       | Not Tested<br>O                  |                   |
| Basic For All Ser                                                                                   | <b>ver Item</b><br>ability to<br>get stati                                                                | ) connect to si<br>us               | erver                    |                   | <b>Value</b><br>passed<br>passed | Comment           |
| Browsing                                                                                            | Item<br>browse t                                                                                          | for branches a                      | and leafs                |                   | <b>Value</b><br>passed           | Comment           |

#### 8 Profile

Every login has a profile. In this section you can modify your contact details:

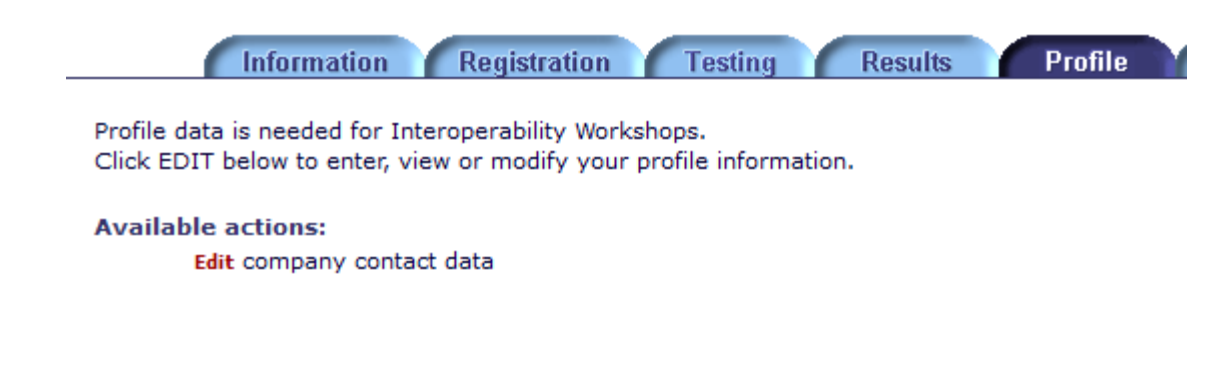

:31,75

20 | Page

#### **Contact Information:**

OPC Foundation 16101 N. 82<sup>nd</sup> Street, Suite 3B Scottsdale, AZ 85260 USA

Tel: 480-483-6644 Fax: 480-483-1830

Email: compliance@opcfoundation.org

Copyright © 2014 OPC Foundation. All rights reserved.

No part of this publication may be reproduced, transmitted, transcribed, stored in a retrieval system or translated into any language, in any form or by any means, electronic, mechanical, photocopying, recording, or otherwise, without prior written permission from the OPC Foundation.

All copyright, confidential information, patents, design rights and all other intellectual property rights of whatsoever nature contained herein are and shall remain the sole and exclusive property of the OPC Foundation.

The information furnished herein is believed to be accurate and reliable. However, no responsibility is assumed by the OPC Foundation for its use or for any infringements of patents or other rights of third parties resulting from its use.

The OPC Foundation name, the OPC Foundation logo and the Certified Product logo are all registered trademarks of the OPC Foundation.

All other trademarks are the property of their respective owners.

| '5 |  |       |        |        |
|----|--|-------|--------|--------|
|    |  |       | 127 56 | ▼ 34,5 |
|    |  | 82.80 |        |        |

Page Intentionally Left Blank

**22** | Page

#### **Revision History**

| Version | Date       | Author | Change                                                |
|---------|------------|--------|-------------------------------------------------------|
| 1       | 2004       | OPC    | Initial version.                                      |
| 2       | Mar-5-2014 | NP     | Revised document to match the new version of IOP app. |
|         |            |        | Reformatted for new Template.                         |
| 3       | May-8-2015 | NP     | Removed "Creating an Account" and modified "Logging   |
|         |            |        | in" section because behavior now controlled by OPCF   |
|         |            |        | website.                                              |
|         |            |        | Removed "Registration" instructions because users now |
|         |            |        | register via the OPCF website.                        |

**23** | Page

:31,75